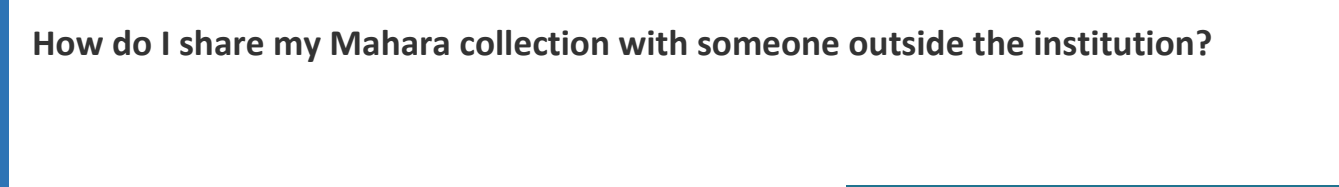

Login to Moodle and click on the Mahara link.

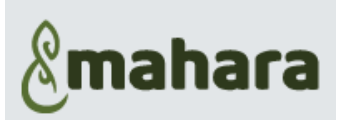

- 1. Click on the Burger menu
- 2. Choose: Share
- 3. Choose: Shared BY me
- 4. Click on the World icon next to the collection you want to share

| 🕻 Shared by me 🏾 🔨                     |             |                            |
|----------------------------------------|-------------|----------------------------|
| Collections Pages                      |             |                            |
| COLLECTION NAME                        | ACCESS LIST | EDIT SECRET<br>ACCESS URLS |
| BN Year 1 Demo                         |             | <b>A O</b>                 |
| Donald Duck Bachelor of Nursing Year 1 |             | <b>A Q</b>                 |

- 5. Click: + New secret URL
- 6. Select and copy the URL. You can now paste this into an email

| Share   Secret URLs: Donald Duck Bachelor of Nursing Year 1                   |                    |  |
|-------------------------------------------------------------------------------|--------------------|--|
|                                                                               | 5 + New secret URL |  |
| Secret URLs                                                                   |                    |  |
| https://w2.portfolio.elearning.ac.nz/view/view.php?<br>t=oNnOsVIEMgUDmy2p7brF |                    |  |
| From:                                                                         |                    |  |
| то:                                                                           |                    |  |
| Save                                                                          |                    |  |

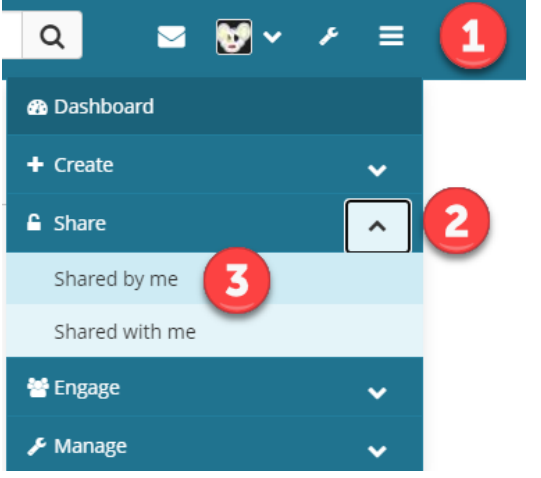

| If you want to allow access for a limited time                                                                                                    |  |
|----------------------------------------------------------------------------------------------------|--|
| <ol> <li>7. Click the edit pencil</li> <li>8. Set the desired dates</li> <li>9. Click: Save</li> </ol>                                                       |  |
| You can now email the URL and people with be able to view your portfolio.                                                                                    |  |
| You can also create a Secret URL for your collection when you have it open.                                                                                  |  |
| Donald Duck Bachelor of Nursing Year 1                                                                                                    |  |
| Portfolio requirements Bachelor of Nursing Year 1 v.2   Edit access                                                                                          |  |
| Display page 🔊 😵 Edit 🔓 Share                                                                                                    |  |
| Your page is part of the collection 'Donald Duck Bachelor of Nursing Year 1 '. The permissions you set on this page will be applied to the endre collection. |  |
| Secret URLs                                                                                                    |  |
| Select and copy the URL. You can now paste this into an email.                                                                                               |  |
|                                                                                                    |  |
|                                                                                                    |  |
|                                                                                                    |  |
|                                                                                                    |  |
|                                                                                                    |  |